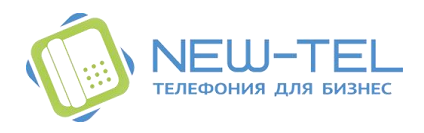

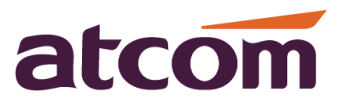

# Настройка телефонов ATCOM A10W, A41, A41W для работы с виртуальной ATC NewTel

| იეი    | <u>СТАРТОВАЯ СТРАНИЦА</u> ► <u>НАСТРОЙКИ ТЕЛЕФОНИИ</u> ► НАСТРОЙКА SIP-АККАУНТА |
|--------|---------------------------------------------------------------------------------|
|        | Настройка SIP-аккаунта                                                          |
|        | Номер телефона: 100 → <u>изменить</u>                                           |
| $\sum$ | статус регистрации на сервере: Незарегистрирован                                |
| (M)    | адрес сервера: pbx1.new-tel.pro                                                 |
|        | порт регистрации: 5060 🔹                                                        |
|        | логин: 1002182_100                                                              |
| п      | пароль: D3CX2Cv3 — изменить                                                     |
| oOOU   | Внешний определяемый номер:                                                     |
| ည်     | 4957775590 🔹 – основной                                                         |
| 0000   | 4957775590 🔻 – региональный (Москва)                                            |
| $\sim$ | (основной) 🔹 – региональный (Санкт-Петербург)                                   |
|        |                                                                                 |

Для выполнения настроек эккаунта необходимо зайти в Личный кабинет. Нажать на «Настройки» (шестеренка). Внутренние номер – SIP аккаунты – это и есть настройки SIP аккаунта. По умолчанию они уже созданы, с номером, паролем, логином. Но все эти данны можно поменять, если выбрать «изменить» возле номера. Менять можно только незарегистрированные экаунты, если на них зарегистрировано какое либо устройство, сначала его нужно отключить, а затем менять настройки.

# Пример настроек аккаунта на ATC от NewTel:

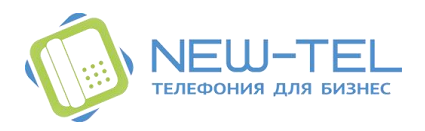

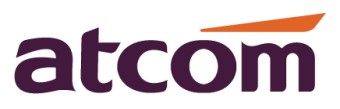

### Настройка телефона Atcom A11/A10W

В телефон необходимо внести данные из настроек в виртуальной ATC NewTel: Настройки телефонии > Настройки SIP аккаунта.

Войдите в вэбинтерфейс телефона и откройет вкладку Аккаунт

Минимально необходимо заполнить следующие поля:

Использование аккаунта: выбрать «включено»;

Отображаемое имя: номер внутреннего телефона(100/101...);

Имя регистрации: вписываем логин и настроек в NewTel;

Имя пользователя: повторяем логин;

Пароль: вписываем пароль, указанный в NewTel для данного номера;

SIP-сервер: pbx1.new-tel.pro.

| atcom       | Основные               | Аккаунт             | Сеть             | Кнопки | Телефон     | Контакты  |   |
|-------------|------------------------|---------------------|------------------|--------|-------------|-----------|---|
| Основные    |                        | _                   |                  |        |             |           |   |
| Кодеки      | Аккаунт N              | о<br>ус регистрации |                  | Зареги | отрировано  |           |   |
| Расширенные | Использование аккаунта |                     |                  | Вклк   | очено       | ¥         |   |
|             | Опис                   | сание               |                  | 100    |             | 0         |   |
|             | Οτοά                   | ражаемое имя        |                  | 100    |             | 0         |   |
|             | Имя                    | регистрации         |                  | 1002   | 182_100     | 0         |   |
|             | * Им                   | ия пользователя     |                  | 1002   | 182_100     | 0         |   |
|             | Паро                   | оль                 |                  | •••••• | •           | 0         |   |
|             | * SI                   | Р-сервер            |                  | pbx1.  | new-tel.pro | Порт 5060 | • |
|             | Допо                   | олнительный SIP-сер | вер              | pbx1.  | new-tel.pro | Порт 5060 | • |
|             | Испо                   | ользование исходящи | ий прокси-сервер | Откл   | ючено       | • 🚯       |   |
|             | Исхо                   | дящий прокси-серве  | ep               |        |             | Порт 5060 | 0 |
|             | Стат                   | yc Peer to Peer     |                  | Откл   | ючено       | • 🚯       |   |
|             | Прот                   | гокол передачи данн | ых               | UDP    |             | • 🚯       |   |
|             | Прод                   | должение NAT        |                  | Откл   | ючено       | • 🚯       |   |

После настроек нажимаем кнопку «Подтвердить» для применения!!!!!

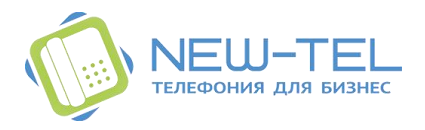

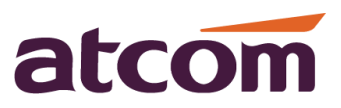

#### Настройка телефона АТСОМ А41/А41W

В телефон необходимо внести данные из настроек в виртуальной АТС NewTel: Настройки телефонии > Настройки SIP аккаунта.

Войдите в вэбинтерфейс телефона и откройет вкладку Аккаунт

Минимально необходимо заполнить следующие поля:

Учетная запись: выбираем учетную запись для аккаунта, всего их 4, в примере выбрана учетная запись 1.

Включен: выбрать «Да»;

Отображаемое имя: номер внутреннего телефона(100/101...);

Имя регистрации: вписываем логин и настроек в NewTel;

Имя пользователя: повторяем логин;

Пароль: вписываем пароль указанный в NewTel для данного номера;

SIP-сервер: pbx1.new-tel.pro.

| Основнь      | е Сеть                  | SIP         | Аккаунт  | Телефон    | Обновление                                | Тел. книга     | Журнал     |
|--------------|-------------------------|-------------|----------|------------|-------------------------------------------|----------------|------------|
|              |                         |             |          |            |                                           |                |            |
| Учетн        | . зап.                  |             |          |            |                                           |                |            |
| Учет         | н. зап.:                |             | Учетная  | запись 1 🔻 |                                           |                |            |
| SIP          |                         |             |          |            |                                           |                |            |
| Вклю         | чен:                    |             | Да ▼     |            | Peer To Peer:                             | H              | 1ет ▼      |
| Отоб         | ражаемое имя:           |             | 101      |            | Имя пользователя:                         | 1              | 002182_101 |
| Имя          | регистрации:            |             | 1002182  | 101        | Пароль:                                   | ••             | •••••      |
| SIP-0        | ервер:                  |             | pbx1.new | -tel.pro   | SIP-порт:                                 | 5              | 060        |
| Допо         | лнительный SI           | Р-сервер:   |          |            |                                           |                |            |
| Испо         | льзовать исход<br>:p:   | ящий прокси | ⊢Нет▼    |            |                                           |                |            |
| Исхо         | дящий прокси-           | сервер:     |          |            | Исходящий прокси-                         | порт: 5        | 060        |
| Лока         | льный SIP-пор           | т:          | 5060     |            |                                           |                |            |
| Реги         | трация истека           | ет:         | 3000     |            | Подписка истекает:                        | 3              | 600        |
| Прот         | окол передачи           | данных:     | UDP 🔻    |            | Необходим SIP 100                         | tel:           | Іет ▼      |
| Вклю         | чение таймера           | сеанса:     | Нет 🔻    |            | Включение раннего<br>обновления:          | F              | 1ет ▼      |
| Пока<br>абон | зать номер выз<br>ента: | ывающего    | Нет▼     |            | Автоподписка на слу<br>голосовой почты (М | γжбу<br>WI): ⊦ | 1ет ▼      |
| Спис         | ок серверов:            |             | Стандар  | тные 🔻     | Режим DNS:                                | 3              | апись А 🔻  |
|              |                         | ~           |          |            |                                           |                |            |

После настроек нажимаем кнопку «Отправить» для применения!!!!!

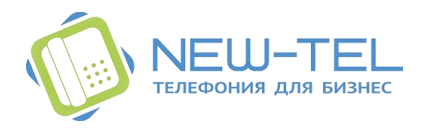

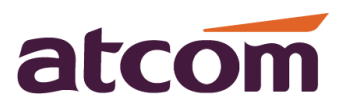

## Настройка телефона АТСОМ A48/A48W/A68/A68W

В телефон необходимо внести данные из настроек в виртуальной АТС NewTel: Настройки телефонии > Настройки SIP аккаунта.

Войдите в вэбинтерфейс телефона и откройет вкладку Аккаунт

Минимально необходимо заполнить следующие поля:

Аккаунт №: выбираем учетную запись для аккаунта, всего их 4, в примере выбран аккаунт 1.

Использование аккаунта: выбрать «Включено»;

Отображаемое имя: номер внутреннего телефона(100/101...);

Имя регистрации: вписываем логин и настроек в NewTel;

Имя пользователя: повторяем логин;

Пароль: вписываем пароль указанный в NewTel для данного номера;

SIP-сервер: pbx1.new-tel.pro.

| Основные | Аккаунт              | Сеть             | Кнопки  | Телефон    | Конта | кты     |   |
|----------|----------------------|------------------|---------|------------|-------|---------|---|
|          |                      |                  |         |            |       |         |   |
| Аккаунт  | Nº                   |                  | Аккау   | нт 1       | ¥     |         |   |
| Ста      | атус регистрации     |                  | Зарегис | трировано  |       |         |   |
| Ис       | пользование аккаунта |                  | Включ   | ено        | ¥     |         |   |
| Оп       | исание               |                  | 102     |            |       | 9       |   |
| От       | ображаемое имя       |                  | 102     |            |       | 9       |   |
| Им       | я регистрации        |                  | 100218  | 32_102     |       | 9       |   |
| * 1      | 1мя пользователя     |                  | 100218  | 32_102     |       | 9       |   |
| Па       | роль                 |                  | ••••••  |            |       | 9       |   |
| * 9      | БІР-сервер           |                  | pbx1.n  | ew-tel.pro | По    | рт 5060 | 0 |
| До       | полнительный SIP-сер | вер              |         |            | По    | рт 5060 | 0 |
| Ис       | пользование исходящи | ий прокси-сервер | Выклк   | очено      | •     |         |   |
| Ис       | ходящий прокси-серве | p                |         |            | По    | рт 5060 | 0 |
| Ста      | atyc Peer to Peer    |                  | Включ   | ено        | •     |         |   |
| Пр       | отокол передачи данн | ых               | UDP     |            | •     |         |   |
| TL       | 5 Version            |                  | TLS 1   | .0         | ¥     |         |   |
| Ve       | rify server          |                  | Выклк   | очено      | Ŧ     |         |   |

После настроек нажимаем кнопку «Подтвердить» для применения!!!!!

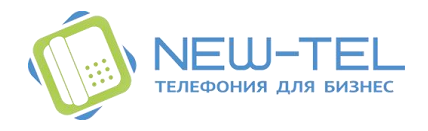

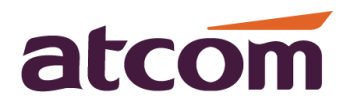

#### Подключение телефона A48W к роутеру Wi-Fi.

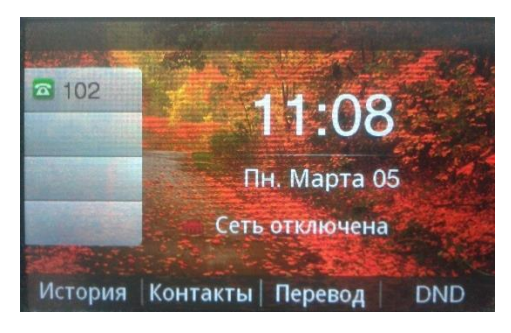

1)Нажать на клавишу меню, перейти стрелками на иконку WiFi и выбрать её.

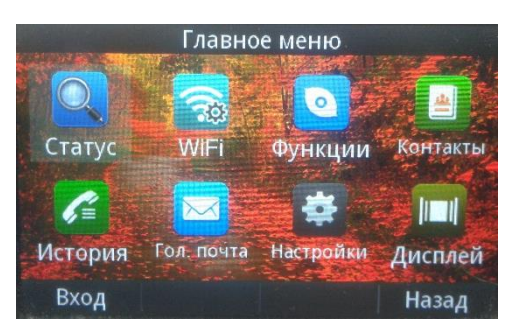

2)Изначально поиск сети WiFi отключен, для включения нужна нажать «Править».

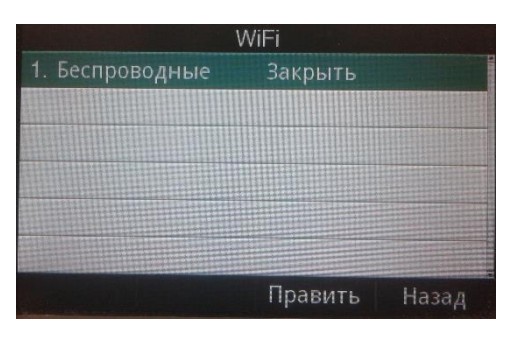

3)Из списка доступных точек подключения кнопками стрелок выбрать нужную точку доступа.

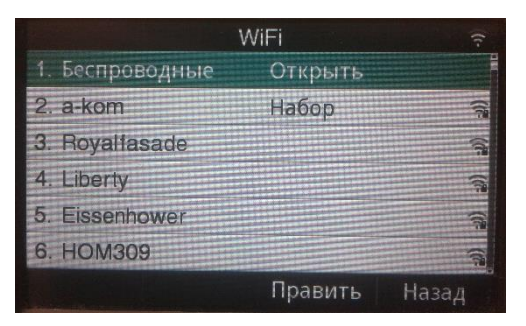

4) Ввести пароль для подключения, нажать «Набор».

| 1. Пароль   |     |         |       |
|-------------|-----|---------|-------|
| 2. SSID     |     | a-kom   |       |
| 3. Безопасн | ый  | Wpa PSK |       |
|             |     |         |       |
|             |     |         |       |
| Набор       | abc | Удалить | Назад |

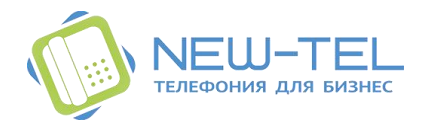

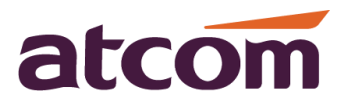

Подключение телефона АТСОМ А10W к роутеру Wi-Fi.

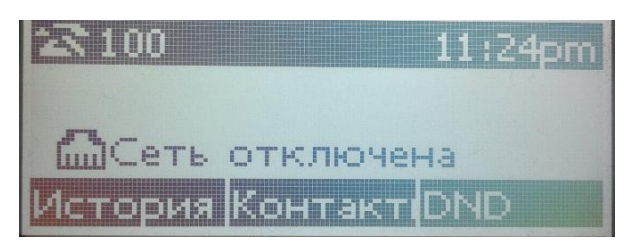

1) Нажмите кнопку «Меню», и войдите в WiFi settings нажав на «Вход»

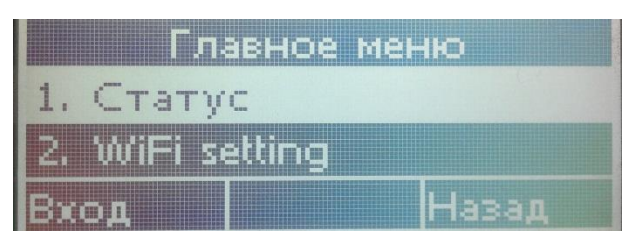

2) Нажав «Править» включите поиск доступных WiFi точек доступа

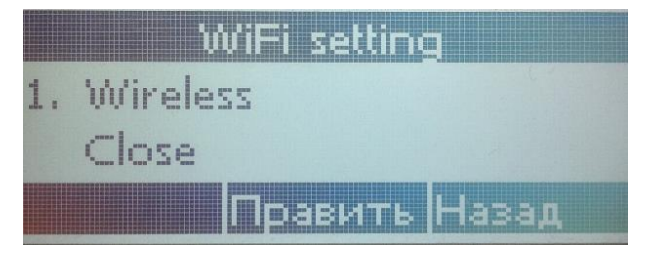

3)Выберите нужную точку доступа (роутер) кнопками «стрелками» нажав «Набор»

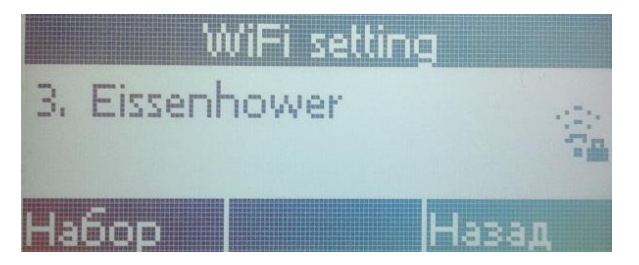

4)Введите пароль для подключения к точке доступа (измените язык с Русского на Английский)

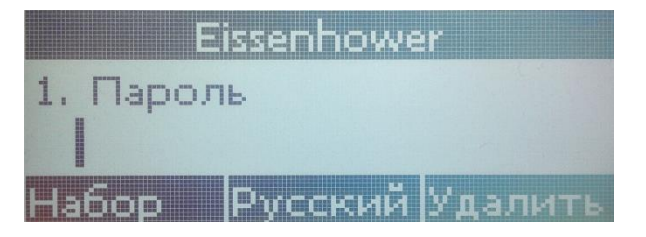

5)Если пароль верен, произойдет подключение к точке доступа, о чем свидетельствует значек WiFi подключения на дисплее телефона

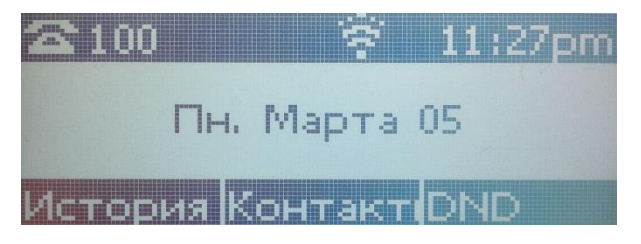